## ápollo

### Apollo Community Portal/Lottery Application

#### Create an account

Visit: https://community.apollok12.com

Click "Create a New Account" to get started.

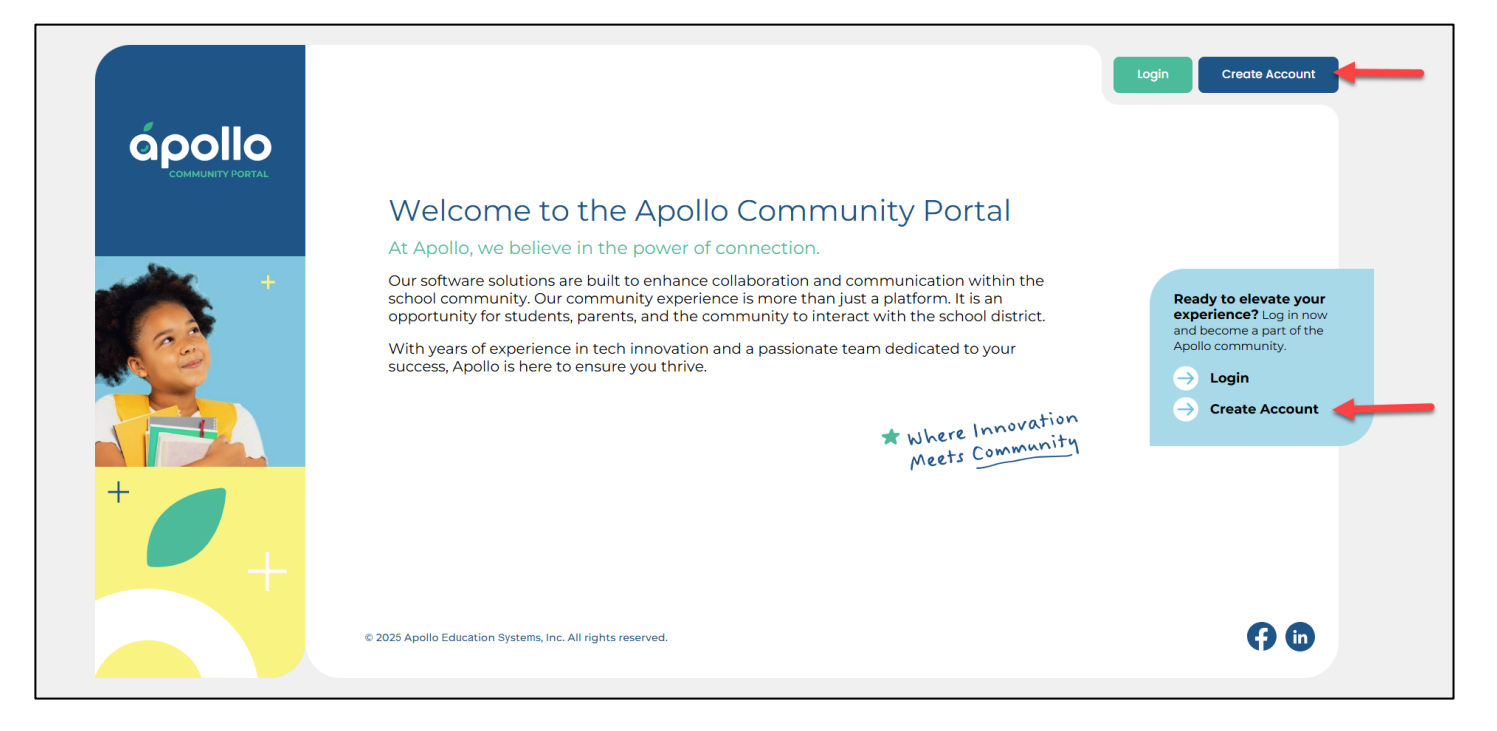

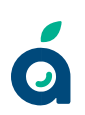

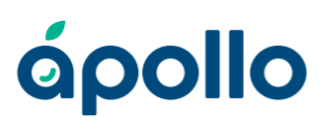

# Fill out your account information and complete the email verification process

| and the second second                                                                                                    |                         |         |  |  |
|----------------------------------------------------------------------------------------------------|-------------------------|---------|--|--|
|                                                                                                    |                         |         |  |  |
|                                                                                                    |                         |         |  |  |
|                                                                                                    | <u>ó o o llo</u>        |         |  |  |
| · · · ·                                                                                                    | apolio                  |         |  |  |
| · • •                                                                                                    |                         |         |  |  |
| · · ·                                                                                                    | Sign Up                 |         |  |  |
|                                                                                                    | olgi op                 |         |  |  |
|                                                                                                    |                         |         |  |  |
| First Name                                                                                                    | Last Name               |         |  |  |
|                                                                                                    |                         |         |  |  |
|                                                                                                    |                         |         |  |  |
| Emgil                                                                                                    |                         |         |  |  |
|                                                                                                    | ]                       |         |  |  |
|                                                                                                    |                         |         |  |  |
| and the second second sec |                         |         |  |  |
| Birth Date                                                                                                    | Phone Number            |         |  |  |
| MM/DD/YYYY                                                                                                    | 🛱 📕 +1 + (201) 555-0123 |         |  |  |
| 0                                                                                                    |                         | a a a 💭 |  |  |
| Password                                                                                                    | 0                       |         |  |  |
|                                                                                                    |                         |         |  |  |
|                                                                                                    | ۲                       |         |  |  |
|                                                                                                    |                         |         |  |  |
| Preferred Languag                                                                                                    | Ð                       |         |  |  |
|                                                                                                    | ~                       |         |  |  |
| 42 (# 19 )                                                                                                    |                         |         |  |  |
|                                                                                                    | top strategy            |         |  |  |
|                                                                                                    | Sign Up                 |         |  |  |
|                                                                                                    |                         |         |  |  |
|                                                                                                    | OR                      |         |  |  |
|                                                                                                    | Sign Up with:           |         |  |  |
| and the second second                                                                                                    |                         | 0 0 0 0 |  |  |
|                                                                                                    | C Google                | 0000    |  |  |
| · · · ·                                                                                                    | J                       | 0 0 0 0 |  |  |
|                                                                                                    |                         | DO O O  |  |  |
|                                                                                                    | MICrosoft               | 0000    |  |  |
| 0 · · · · · · · ·                                                                                                    |                         | 0.0 0   |  |  |
| and the second second sec |                         | × 0 0 0 |  |  |
| and the second second                                                                                                    |                         |         |  |  |

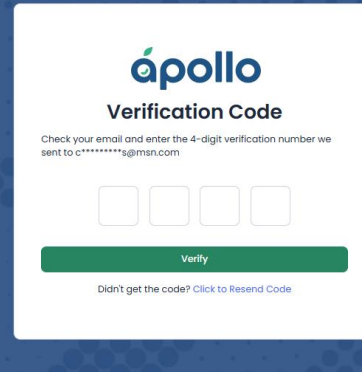

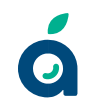

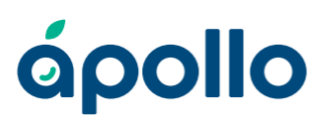

#### Start a new application for the lottery

| ápollo    | 은 Carol Weekly 🗸                                                                                                    |
|-----------|----------------------------------------------------------------------------------------------------|
| Dashboard | Carol Weeky     Carol Weeky     Carol Wee |
|           |                                                                                                    |

| ápollo    |                                                                                                    | Apply to Enroll Student                                                                                                    | ×                |
|-----------|----------------------------------------------------------------------------------------------------|----------------------------------------------------------------------------------------------------|------------------|
| Doshboard | Dashboard                                                                                                    | What to Expect                                                                                                    |                  |
|           |                                                                                                    | 1. Completion Time                                                                                                    |                  |
|           | Welcome to the Apollo Community Portall<br>Write glad yearing paned uit this portal is your gatees<br>ence, contact your school. | Completing this application will take 5 to 20 minutes, depending on the school.  • Lattery Schools: Some schools only need basic information upfront. They will review your application and run a lottery to fill available seats. If sele you'll be invited to complete threat of the enrollment process. • Open Enrollment Schools: Other schools collect all the necessary information during the initial application process. This will include details about student, housing, medical history, contacts, and academics. | rcted,<br>: your |
|           |                                                                                                    | 2. Auto Save                                                                                                    |                  |
|           |                                                                                                    | Your progress is saved automatically as you go - no need to worry about losing your work. You can come back and pick up right where you left off.                                                                                                    |                  |
|           |                                                                                                    | 3. Enrollment Process                                                                                                    |                  |
|           |                                                                                                    | <ul> <li>The steps depend on the school and the program you're applying for.</li> <li>If your application goes through a lattery, you'l provide basic information first. If selected, you'll complete the rest of the required data.</li> <li>If no lottery is needed, you'll complete all the required steps in this application.</li> </ul>                                                                                                    |                  |
|           |                                                                                                    | 4. Notification                                                                                                    |                  |
|           |                                                                                                    | You'll receive updates through email and your status in this portal, keeping you informed throughout the process.                                                                                                    |                  |
|           |                                                                                                    | Cancel Start Application                                                                                                    |                  |
|           |                                                                                                    |                                                                                                    |                  |
|           |                                                                                                    |                                                                                                    |                  |
|           |                                                                                                    |                                                                                                    |                  |

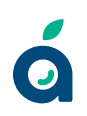

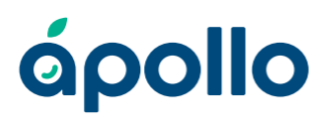

#### **Enter Student Information**

Enter the student's details, including state, grade enrolling, date of birth, and school (Irvine Chinese Immersion Academy). If you have multiple children applying, you will need to create a separate application for each student.

| ápollo    |                                                                                                    | Enrollment                                                                                                    | ×      |
|-----------|----------------------------------------------------------------------------------------------------|----------------------------------------------------------------------------------------------------|--------|
| Doshboord | Dashboard                                                                                                    | C     C     C | Finish |
|           | Welcome to the Apollo Community Portal<br>Weire glad you're pared of this portal is your gatew<br>ems, contact your school. | Let's Get Started!<br>School and Grade Level Selection                                                                                                    |        |
|           | A New Dudent                                                                                                    | Let us first select a school and grade level to determine the enrollment process.<br>What state do you want to enroll in?                                                                                                    |        |
|           | torectore recorption typicade School not selected                                                                           | For which grade level are you requesting<br>enrollment?                                                                                                    |        |
|           | Coste Utilinee<br>Torono Utilineet<br>Continue Application Process Withdraw                                                 | KG V<br>What is the student's date of birth?                                                                                                    |        |
|           |                                                                                                    | 01/01/2019                                                                                                    |        |
|           |                                                                                                    | Q irvine chi                                                                                                    |        |
|           |                                                                                                    | Irvine Chinese Immersion Academy<br>Irvine Chinese Immersion Acade                                                                                                    |        |
|           |                                                                                                    |                                                                                                    |        |
|           |                                                                                                    |                                                                                                    |        |

| άροιΙο    |                                                                                                    | Enrollment                                                                                                    | × |
|-----------|----------------------------------------------------------------------------------------------------|----------------------------------------------------------------------------------------------------|---|
| Doshboard | Dashboard                                                                                                    | C C C C C C C C C C C C C C C C C C C                                                                                                    |   |
|           | Welcome to the Apolio Community Portal<br>Wrise glob you've janed on this portal is your gateer<br>error, caretect your school. | Let's Get Started!<br>School and Grade Level Selection<br>Let us first select a school and grade level to determine the enrollment process.                                                                                                    |   |
|           | A New Student                                                                                                    | What state do you want to enroll in? California                                                                                                    |   |
|           | Constants<br>School not aslected<br>Instit Steneout<br>Continue Application Process Withdow                                     | For which grade level are you requesting<br>enrollment?<br>KG<br>What is the student's date of birth?<br>a)(a)(2019<br>What school do you intend to enroll in?<br>Invine Chinese immersion Academy<br>Invine Chinese immersion Academy<br>City: invine<br>Chinese immersion Academy<br>Grade Levels: Unknown |   |
|           |                                                                                                    |                                                                                                    |   |

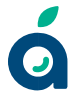

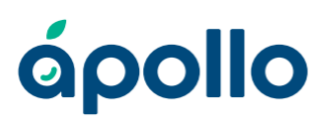

#### **Provide Enrollment Details**

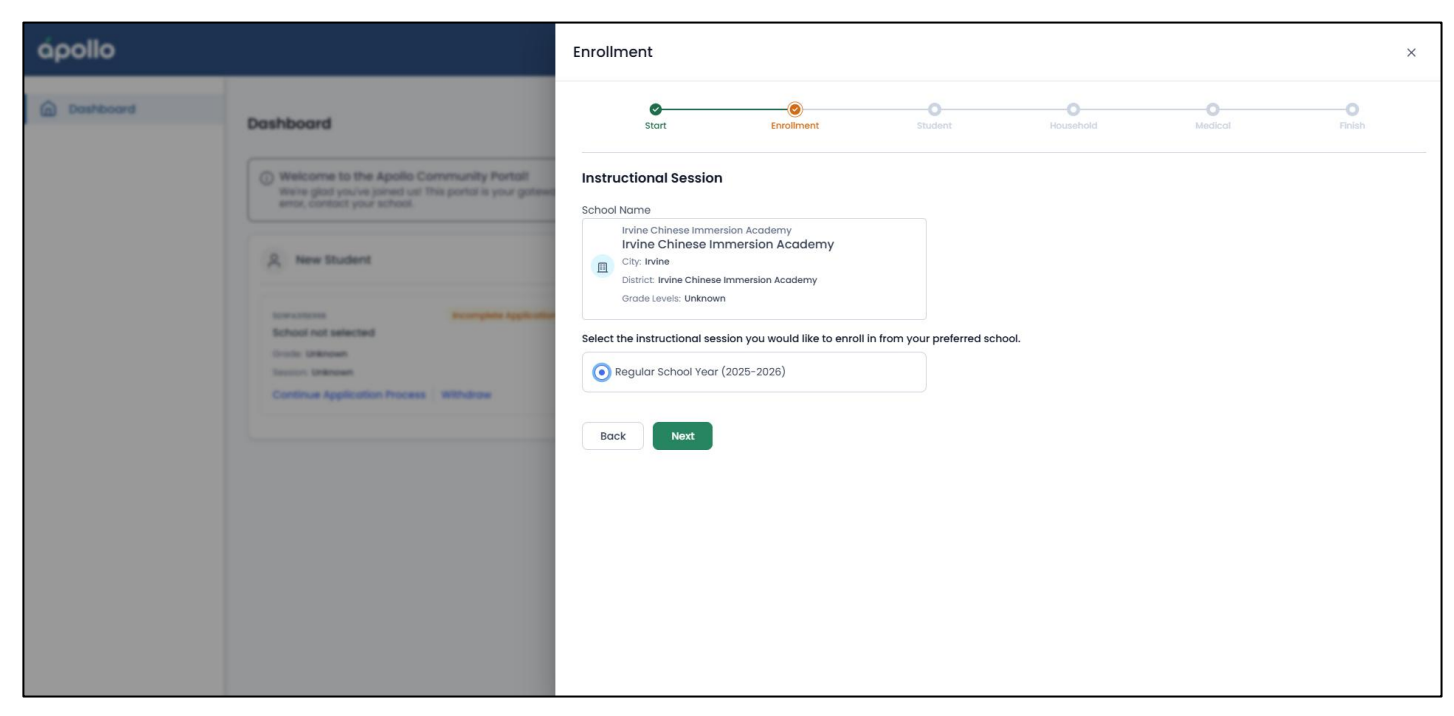

| ápollo    |                                                                                                    | Enrollment                                                                                                    |                   | ×                     |
|-----------|----------------------------------------------------------------------------------------------------|----------------------------------------------------------------------------------------------------|-------------------|-----------------------|
| Dashboard | Dashboard                                                                                                    | Start Enrollment                                                                                                    | Student Household | O O<br>Medicol Finish |
|           | Welcome to the Apollo Community Portal<br>Write glod you've jamed uit This portal is your gateer<br>arror, contact your school.                                                                                                    | Student Information & Relationship<br>Enter the student's legal details and your relationship to the<br>What is the student's name? | m.                |                       |
|           | A New Student                                                                                                    | First                                                                                                    | Middle            | Last                  |
|           | AccountS Second Second | What is the student's gender? Female What is your relationship to the student? Mother Back Next                                     |                   | Smith                 |

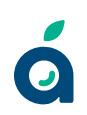

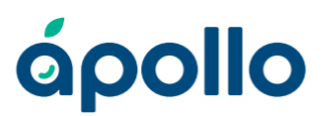

#### **Confirm Student Affiliation**

Select "Yes" only if any of the following apply:

- The applicant has a sibling currently attending ICIA.
- The applicant has a sibling also applying for the lottery (**each child requires a separate application**).
- The applicant is a child of a current ICIA staff member.

If you select **"Yes,"** you must enter the name of the sibling or staff member the student is associated with.

| άροιΙο     |           | Enrollment |                                                                                                    | ×     |
|------------|-----------|------------|----------------------------------------------------------------------------------------------------|-------|
| Coultboard | Dashboard | Enrollment | Irvine Chinese Immersion Academy?         rolled at Irvine Chinese Immersion Academy?         colled at Irvine Chinese Immersion Academy?         colled at Irvine Chinese Immersion Academy? | reinh |
|            |           |            |                                                                                                    |       |

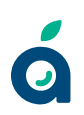

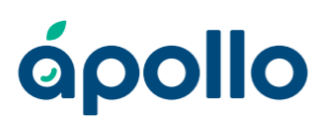

#### **Enter Student's Address**

| ápollo    |                                                                                                    | Enrollment                                                   |                                   |                |                   |                    | × |
|-----------|----------------------------------------------------------------------------------------------------|--------------------------------------------------------------|-----------------------------------|----------------|-------------------|--------------------|---|
| Doshboard | Dashboard                                                                                                    | Start Enrollment                                             | Student                           | Household      | Medical           | <b>O</b><br>Finish |   |
|           | Welcome to the Apollo Community Portoll     Write globy you're janed ou' this portal is your janes     emo, consort your school. | Student's Address Does Samantha live at a permanent address? |                                   |                |                   |                    |   |
|           | A New Student                                                                                                    | Student has an address     Address Line 1                    | w their current living situation. | Address Line 2 |                   |                    |   |
|           | torecomments Recomplete Application                                                                                              | 1124 S 10th St                                               |                                   |                |                   |                    |   |
|           | Inste Unknown<br>Texasion Unknown<br>Continuer Application Process Withdraw                                                      | City<br>Irvine                                               | State<br>California               | ~              | Zip Code<br>92612 |                    |   |
|           |                                                                                                    | Student does not have an address                             |                                   |                |                   |                    |   |
|           |                                                                                                    | Back                                                         |                                   |                |                   |                    |   |
|           |                                                                                                    |                                                              |                                   |                |                   |                    |   |
|           |                                                                                                    |                                                              |                                   |                |                   |                    |   |
|           |                                                                                                    |                                                              |                                   |                |                   |                    |   |
| de a Ba   |                                                                                                    |                                                              |                                   |                |                   |                    |   |
| apollo    |                                                                                                    | Enrollment                                                   |                                   |                |                   |                    | × |
| Doshboard | Dashboard                                                                                                    | Start Enrollment                                             | Student                           | Household      | Medical           | Finish             |   |
|           | Welcame to the Apolio Community Portall<br>Write glod you've joined uit this portal is your gates<br>arror, contact your school. | Student's Address Details                                    |                                   |                |                   |                    |   |
|           | A New Student                                                                                                    | Permanent Housing     Temporary Shelters                     |                                   |                |                   |                    |   |
|           |                                                                                                    | Temporarily Doubled Up                                       |                                   |                |                   |                    |   |

| Dashboara                                                                                                    | Start                                                                          | Enrollment          | Student | Household | Medical |  |
|----------------------------------------------------------------------------------------------------|--------------------------------------------------------------------------------|---------------------|---------|-----------|---------|--|
| Welcome to the Apollo Community Portal<br>Weire gload you're jonned unt this portal is your g<br>error, contact your school.        | Student's Address D<br>What's Samantha current                                 | etails              |         |           |         |  |
| A New Student                                                                                                    | Permanent Housing     Temporary Shelters                                       | 3                   |         |           |         |  |
| Increases percentains percentains for the selected<br>Cristic Unknown<br>Increase Unknown<br>Continuer Application Process Withdraw | Temporarily Double<br>Temporarily Unshel<br>Declined to State<br>Hotels/Motels | vd Up<br>tered      |         |           |         |  |
|                                                                                                    | Do you live at the same a                                                      | ddress as Samantha? |         |           |         |  |
|                                                                                                    | • Yes                                                                          |                     |         |           |         |  |
|                                                                                                    | O No                                                                           |                     |         |           |         |  |
|                                                                                                    | Back Next                                                                      |                     |         |           |         |  |
|                                                                                                    |                                                                                |                     |         |           |         |  |

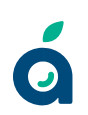

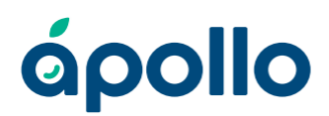

#### **Review and Confirm Information**

Carefully review all entered information for accuracy. Incorrect details may result in the application being moved to the bottom of the waitlist.

| ápollo |                                                                                                    | Enroliment ×                                                                                                    |
|--------|----------------------------------------------------------------------------------------------------|----------------------------------------------------------------------------------------------------|
|        | Dashboard  Welcome to the Apollo Community Portat!  Welcome glos you've glored out this portal is your gateway to valuative tools and resources for managing your student's educe | BROLLANK RECORT In/the Chinese Immersion Academy Advess B Frumon, Invine, Colfornia 19200 Data/si:: Ivine Chinese Immersion Academy Stobad Academic Vive: 2022-2030 Session: Begudor School Year                                                                                                    |
|        | Record and Application Process                                                                                                    | Sometri     Sometri     Sometrie     Muther: Cool Weakly                                                                                                    |
|        |                                                                                                    | Endour revolution status     Somantho Smith     Soling Applicant: None     Saling a Datast: None     Child of Static: None                                                                                                    |
|        |                                                                                                    | Endexit Addets<br>1024 5 Join 5t<br>Invine, California 5202<br>Uning Bluator: Remanent Housing                                                                                                    |
|        |                                                                                                    | Constant Accents<br>TI24 5 10th 51<br>Inview, Colfornio 5202                                                                                                    |
|        |                                                                                                    | I acknowledge that this is a request for enrollment and that my application is subject to review. If the program reaches full copacity, my application may be placed in a lattery system. If selected through the latery, lunderstand that I will need to complete the necessary steps to finalize my enrollment. |
|        |                                                                                                    | Bock Submit                                                                                                    |

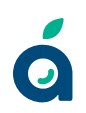